## GESTIÓN DE PRESENTACIÓN ELECTRÓNICA

| Datos del Organismo                                                                |                                                                                                    |                                     |                                          | ~                                                        |  |  |  |  |  |
|------------------------------------------------------------------------------------|----------------------------------------------------------------------------------------------------|-------------------------------------|------------------------------------------|----------------------------------------------------------|--|--|--|--|--|
| Departamentos                                                                      | 🗌 Sólo mis Org                                                                                                    |                                     |                                          |                                                          |  |  |  |  |  |
| SAN MARTIN                                                                         | ~                                                                                                    | DELEGACION DE SISTEMAS - SAN MARTIN |                                          |                                                          |  |  |  |  |  |
| Organismo Seleccionado:                                                            |                                                                                                    |                                     |                                          |                                                          |  |  |  |  |  |
| DELEGACION DE SISTEMAS - SA                                                        | atos del Organismo     Departamentos     SAN MARTIN     SAN MARTIN     DELEGACION DE SISTEMAS - SAN MARTIN     Imero de Causa     Número de Receptoría   Texto en la Carátula      Imero de Causa     Número.     Sufijo     Colegio     Realizar la búsqueda sólo entre mis Causas     Buscar en el organismo     Ause Seleccionada:     Imero: SM-253-2021 Carátula: SAN MARTIN. COLEGIO DE ABOGADOS DE LA PROVINCIA DE BUENOS AIRES. COLEGIO DE ABOGADOS E SAN MARTIN. SUSPENSION DE TERMINOS POR LOS DIAS 7 Y 8 DEFEBRERO DE 2022. A SECRETARIA DE SERVICIOS IRISOLICIONALES |                                     |                                          |                                                          |  |  |  |  |  |
| Datos de una causa                                                                 |                                                                                                    |                                     | a                                        | Organismo y Causa                                        |  |  |  |  |  |
| Número de Causa                                                                    | Número de Receptoría                                                                                                    | Text                                | o en la Carátula                         |                                                          |  |  |  |  |  |
| Letra Número. Exten                                                                | Prefijt Número.                                                                                                    | Sufijo                              | egio                                     |                                                          |  |  |  |  |  |
| 🗆 Realizar la búsqueda sólo entr                                                   | e mis Causas                                                                                                    |                                     |                                          |                                                          |  |  |  |  |  |
| Buscar en el organismo                                                             |                                                                                                    |                                     |                                          |                                                          |  |  |  |  |  |
| Causa Seleccionada:                                                                |                                                                                                    |                                     |                                          |                                                          |  |  |  |  |  |
| Número: SM-253-2021 Carátula:SA<br>DE SAN MARTIN. SUSPENSION E<br>JURISDICCIONALES | N MARTIN. COLEGIO DE A<br>DE TERMINOS POR LOS DI                                                                                                    | ABOGADOS DE LA<br>IAS 7 Y 8 DEFEBR  | A PROVINCIA DE BUE<br>ERO DE 2022. A SEC | ENOS AIRES. COLEGIO DE ABOGADOS<br>CRETARIA DE SERVICIOS |  |  |  |  |  |
| Parte Involucrada                                                                  |                                                                                                    |                                     |                                          | *                                                        |  |  |  |  |  |

## Parte Involucrada

| Domicilio Electrónico / Titular / Denominación                                                                   | Cuit / Cuil                                                                                                    |  |  |  |
|----------------------------------------------------------------------------------------------------|----------------------------------------------------------------------------------------------------|--|--|--|
| Buscar Destinatarios<br>Para cédulas y mandamientos a diligenciarse en formato papel completar aquí el domicilio | Cuando tengamos que cargar el<br>domicilio electrónico lo realizaremos en<br>donde dice <i>"Parte Involucrada"</i> |  |  |  |
|                                                                                                    |                                                                                                    |  |  |  |

## Parte Involucrada

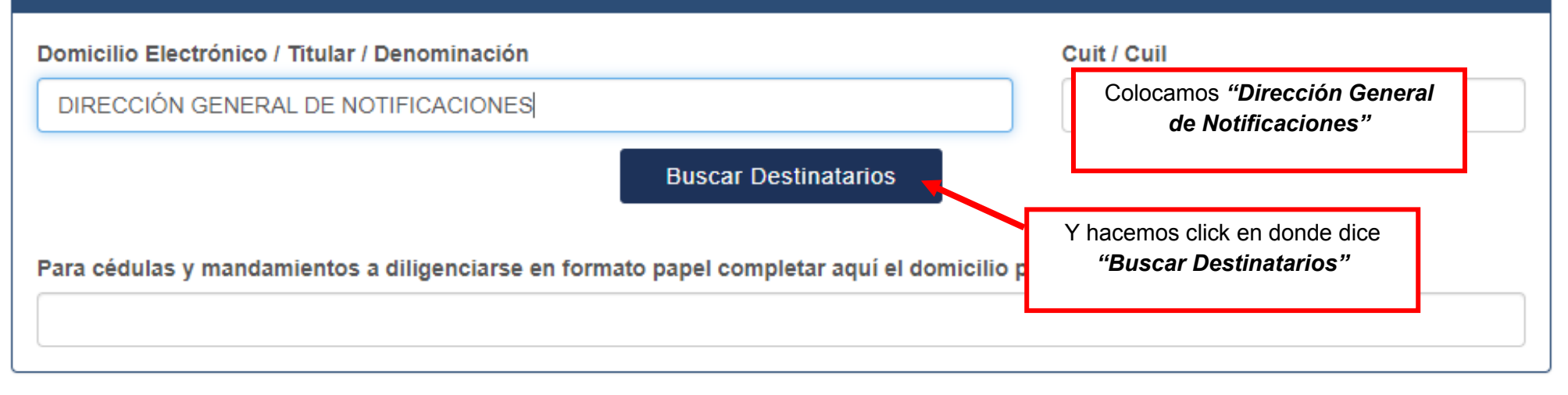

\*

V

| Par  | e involucrada                                                                                                    |                 |                                                                                 |
|------|----------------------------------------------------------------------------------------------------|-----------------|---------------------------------------------------------------------------------|
| Doi  | Búsqueda de Destinatarios                                                                                                    |                 | ×                                                                               |
|      | Mostrar 10 v trámites por página                                                                                                    | Buscar          |                                                                                 |
|      | Destinatarios                                                                                                    | <u>↓</u> ±      | Lt - Lt                                                                         |
| Par  | CABRAL JULIETA - julieta.cabral@pjba.gov.ar DIRECCION GENERAL DE OFIC. Y DELEGACIONES D<br>MANDAMIENTOS Y NOTIFICACIÓNES - CUIT / Cuil27221581887                                                                | DE Selecciona   |                                                                                 |
| Da   | CAPACCIO JEREMÍAS - jeremias.capaccio@pjba.gov.ar DIRECCION GENERAL DE OFIC. Y<br>DELEGACIONES DE MANDAMIENTOS Y NOTIFICACIONES - CUIT / Cuil20281430840                                                         | Selecciona      |                                                                                 |
| Títu | CORTE SUPREMA DE LA NACION (CSJN) DIRECCION GENERAL DE NOTIFICACIONES - CSJN-AR<br>PJ_0_CSJ_DGN@bus.justicia - CUIT / Cuil                                                                                       | R-C- Selecciona | Seleccionamos la indicada en<br>celeste, <i>"CORTE SUPREMA DE<br/>LA NACIÓN</i> |
| Ob   | DEL RIEGO MIGUEL ANGEL - madelriego@scba.gov.ar DIRECCION GENERAL DE OFIC. Y<br>DELEGACIONES DE MANDAMIENTOS Y NOTIFICACIONES - CUIT / Cuil20284432526                                                           | Selecciona      | (CSJN)@bus.justicia"                                                            |
| Te>  | DIRECCION GENERAL DE OFIC. Y DELEGACIONES DE MANDAMIENTOS Y NOTIFICACIONES -<br>dgmandamientos@jusbuenosaires.gov.ar DIRECCION GENERAL DE OFIC. Y DELEGACIONES DE<br>MANDAMIENTOS Y NOTIFICACIONES - CUIT / Cuil | Selecciona      |                                                                                 |
|      | LABORDA FERREYRA MARIA SUSANA - mariasusana.laborda@pjba.gov.ar DIRECCION GENERAL D                                                                                                    | DE Selecciona   | r -                                                                             |
|      |                                                                                                    |                 | Cerrar                                                                          |

| Parte Involucrada                                                                                                    |                   | ♥                            |  |  |  |  |  |
|----------------------------------------------------------------------------------------------------|-------------------|------------------------------|--|--|--|--|--|
| Domicilio Electrónico / Titular / Denominación                                                                                                    |                   | Cuit / Cuil                  |  |  |  |  |  |
| DIRECCIÓN GENERAL DE NOTIFICACIONES                                                                                                    |                   | Esto nos indica que la parte |  |  |  |  |  |
| Buscar D                                                                                                    | Destinatarios     |                              |  |  |  |  |  |
| Partes involucradas seleccionadas                                                                                                    |                   | *                            |  |  |  |  |  |
| CORTE SUPREMA DE LA NACION (CSJN) DIRECCION GENERAL DE NOTIFICACIONES - CSJN-AR-C-PJ_0_CSJ_DGN@bus.justicia<br>Para cédulas y mandamientos a diligenciarse en formato papel completar aquí el domicilio postal<br>DOMICILIO EN CABA |                   |                              |  |  |  |  |  |
| Datos de la Presentación                                                                                                    |                   | ~                            |  |  |  |  |  |
| Título/Sumario                                                                                                    | Tipo Presentación |                              |  |  |  |  |  |
| CEDULA                                                                                                    | Cédulas           | ~                            |  |  |  |  |  |
| Observaciones Personales                                                                                                    |                   |                              |  |  |  |  |  |
|                                                                                                    |                   |                              |  |  |  |  |  |

Presentación con copia en papel - acordada 3886

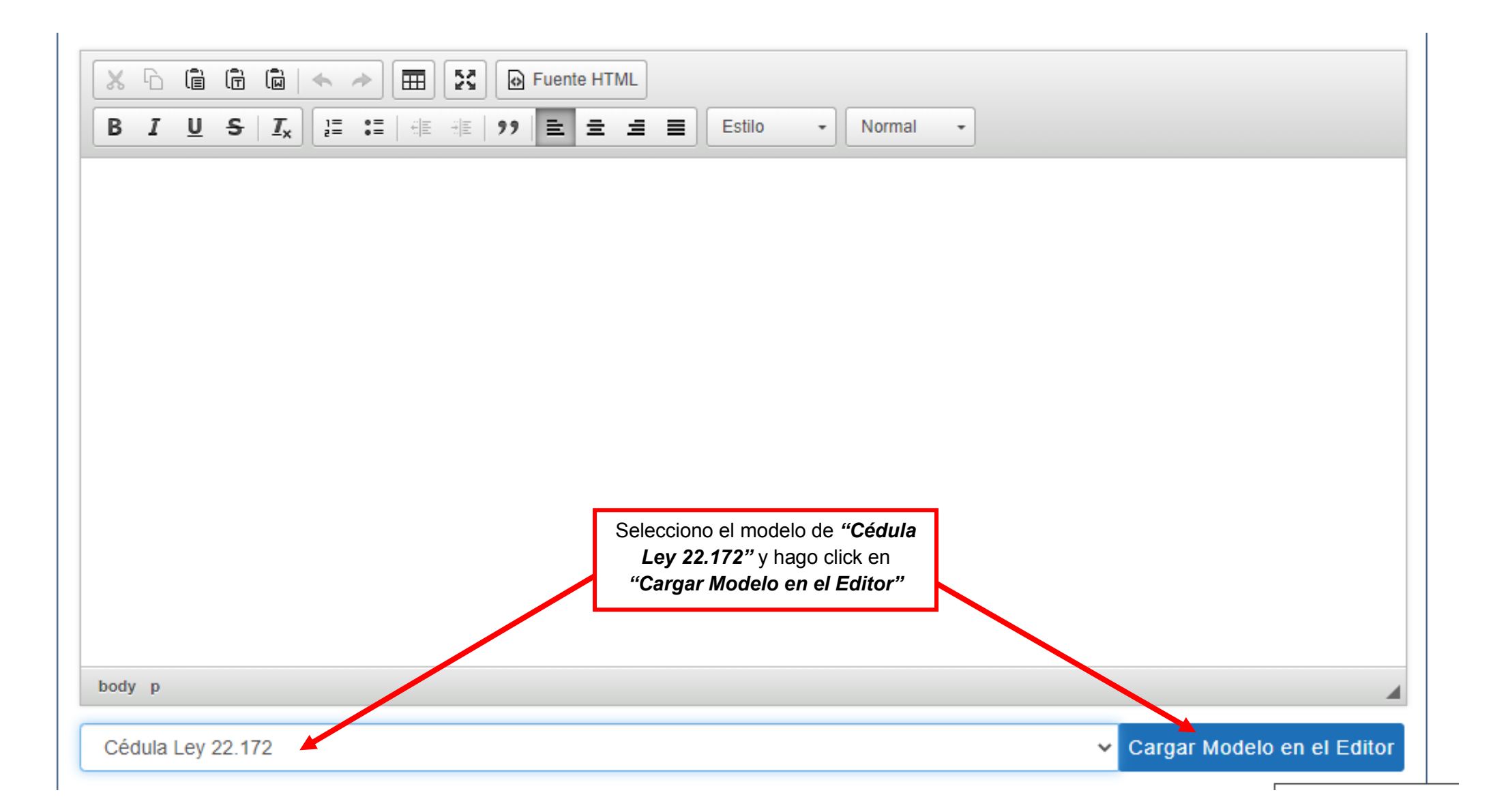

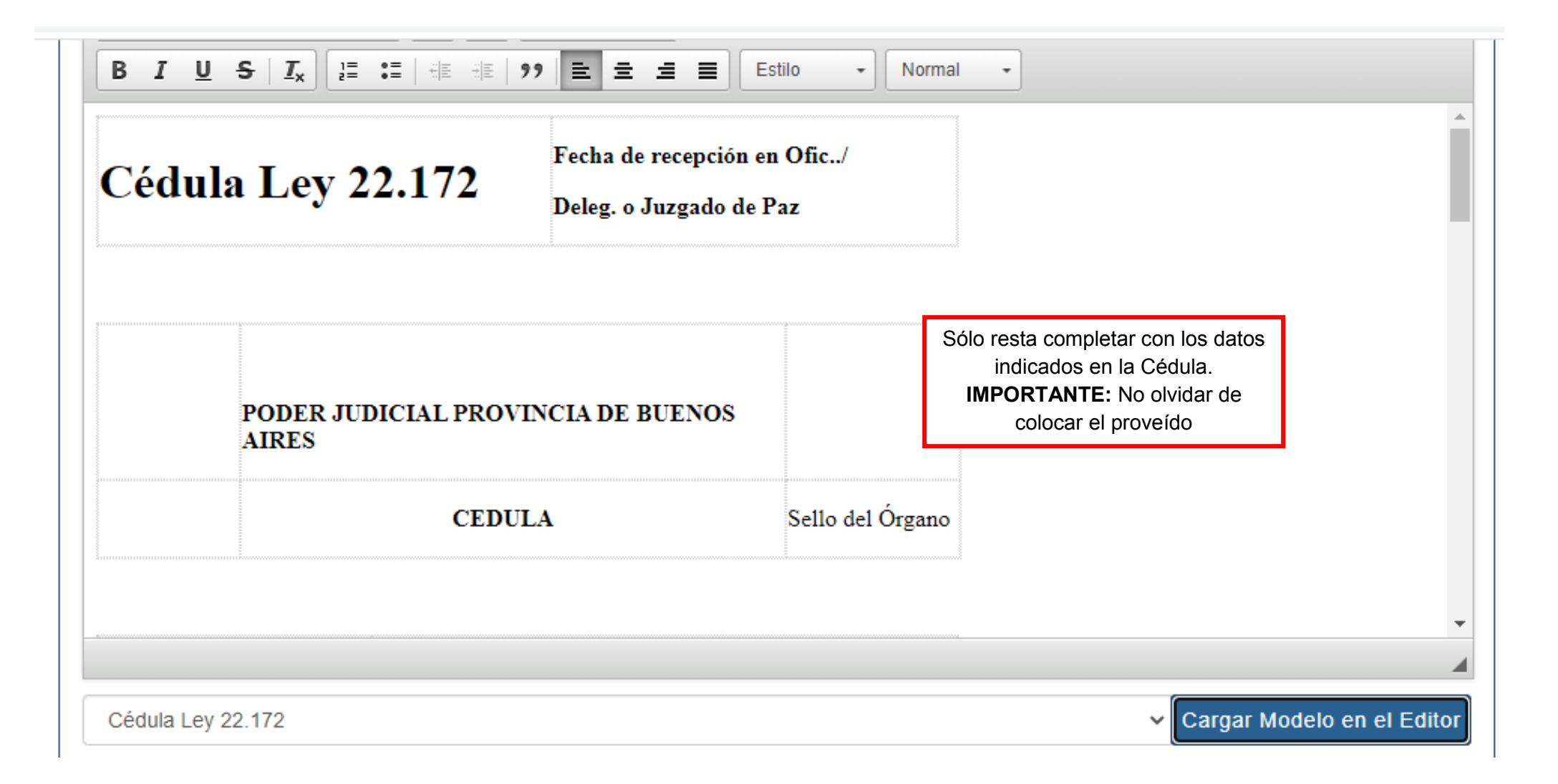

| N° de<br>orden | Expte. №         | ZONA       | FUERO        | № ORG.        | DEP. JUD.           | En                                                           | fs.   | PERSONAL                             |                      |            |               |       |
|----------------|------------------|------------|--------------|---------------|---------------------|--------------------------------------------------------------|-------|--------------------------------------|----------------------|------------|---------------|-------|
| NOTIFI         | CO a Ud. que     | en el exp  | ediente ca   | ratulado      |                     |                                                              |       |                                      |                      |            |               |       |
| que tram       | nita por ante es | ste órgano | o, sa ha res | suelto        |                     |                                                              |       |                                      |                      |            |               |       |
| Copias         |                  |            |              |               |                     |                                                              |       |                                      |                      |            |               |       |
| QUEDA          | UD. DEBIDA       | AMENTE     | E NOTIFIC    | CADO          |                     |                                                              |       |                                      |                      |            |               |       |
| de             |                  | de         | -            |               | 2                   |                                                              |       |                                      |                      |            |               |       |
|                |                  |            |              |               |                     |                                                              |       |                                      |                      |            |               |       |
| Cédula         | Ley 22.172       |            |              |               | Y, de se<br>los PDF | Y, de ser necesario, seleccion<br>los PDFs que acompañarán a |       | o, seleccionar<br>npañarán a la<br>a | ~                    | Cargar Moo | ielo en el Ed | litor |
| Archivos       | Adjuntos         |            |              |               |                     |                                                              | Juran | -                                    |                      |            |               | ~     |
|                |                  |            | 5            | Seleccion     | ar archive          | o Nir                                                        | ngı   | ino archivo                          | o selec.             |            |               |       |
|                |                  | EI         | tamaño m     | áximo total d | e la presenta       | ción es                                                      | de    | 20 MB, incluyer                      | ndo adjuntos y texto | -          |               |       |
|                |                  | Guardar    | borrador     | Guarda        | ar borrador y       | ' salir                                                      |       | Firmar y Envi                        | iar Presentación     | Firmar     | En línea      |       |